# Algebraix.

..., <u>p</u>. <u>p</u>. <u>k</u>. ...

# LISTA DE DISTRIBUCIÓN

Profesor

www.algebraix.com ayuda@algebraix.com (800) 836 5948 *Lista de distribución* es la sección dentro de *Mensajes* que te permite enviar mensajes de forma masiva. Esta función agrupa correos electrónicos de distintos usuarios registrados en plataforma. Puedes crear tantas listas de distribución como te sean necesarias.

¿Cómo crear una lista de distribución?Ingresa a la barra del menú principal y<br/>selecciona mensajes.\*\*

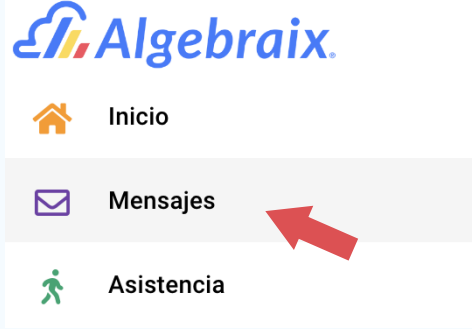

Del menú superior de la pantalla elegir la pestaña *listas de distribución* para continuar.

RECIBIDOS

ENVIADOS I

REDACTAR LISTAS DE DISTRIBUCIÓN

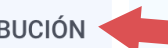

No se han encontrado mensajes.

ACEPTAR

*Nota:* Si aún no ha sido creada una lista de distribución, aparecerá el siguiente mensaje en la parte inferior de la pantalla, dar clic en aceptar.

En esta sección le permitirá crear la nueva lista de distribución, en el recuadro que aparece a continuación ingresar el nombre que se le asignará a la lista y dar clic en el botón *Aceptar*.

| Crear lista de distribución        |         |
|------------------------------------|---------|
| Nombre<br>Estudiantes y Profesores |         |
|                                    | ACEPTAR |

A continuación podrás localizar y elegir a los usuarios que conformarán la lista de distribución entre las siguientes secciones.

| Clases     |                     | ~ | Grupos                                   | ~ |
|------------|---------------------|---|------------------------------------------|---|
|            | Búsqueda por nombre |   |                                          |   |
| Profesores |                     | ~ | <b>9</b> Estudiantes y padres de familia | ~ |

Al dar clic sobre el recuadro checkbox seleccionará automáticamente a todos los usuarios que conforman esa sección.

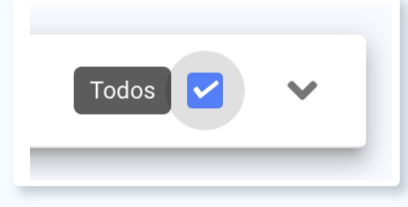

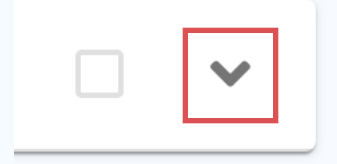

Seleccionando el recuadro *flechita* desplegará un listado de los usuarios que contiene la sección y de esta manera podrá elegir solo a los usuarios que necesites.

**Clases:** En esta sección, el sistema realiza el filtrado por clases, aparecerán las clases que imparte el profesor y debajo de el nombre podrás ver la cantidad de estudiantes que contiene cada clase.

| <br>Clases                                                                    |
|-------------------------------------------------------------------------------|
| GEOGRAFÍA - SECUNDARIA<br>01 - PRIMERO - 1A (4 Estudiantes)                   |
| HISTORIA - SECUNDARIA<br>01 - PRIMERO - 1A (4 Estudiantes)                    |
| TALLER DE LECTURA Y REDACCIÓN II - SECUN<br>01 - PRIMERO - 1A (4 Estudiantes) |

|   | Grupos            |      | ^ |
|---|-------------------|------|---|
|   | SECUNDARIA        | - 1A | ^ |
| 9 | Estudiantes       |      |   |
| 9 | Padres de familia |      |   |

**Grupos:** El sistema realizará el filtrado por grupos, al elegir *estudiantes y/o padres de familia* seleccionará automáticamente a todos los estudiantes o padres de familia habilitados dentro del grupo.

| Profesores: En esta sección podrás encon-      | Profesores                                                                                       |
|------------------------------------------------|--------------------------------------------------------------------------------------------------|
| trar a todos los profesores de la institución. | Profesor Martinez                                                                                |
|                                                | Profesora Rodriguez                                                                              |
|                                                | Profesor Farrill                                                                                 |
|                                                | Profesor Madero                                                                                  |
|                                                | Algebraix, Profesora                                                                             |
| C Estudiantes una dass da familia              |                                                                                                  |
|                                                | Estudiantes y padres de familia: Son todos                                                       |
| AGUIRRE TELLEZ , VALERIA                       | los estudiantes que están inscritos a los dife-<br>rentes grupos del profesor, al seleccionar el |
| ARROYO ESTRADA , REGINA                        | nombre del estudiante automáticamente la<br>lista de distribución, añadirá a los padres de       |
| CANO LOPEZ , ALONSO                            | familia que el estudiante tenga registrado en                                                    |
| CARBAJAL TREJO , SANTIGAO                      | plataforma.                                                                                      |

Búsqueda por nombre: Si lo prefieres puedes buscar al usuario por nombre en caso de que no lo puedas localizar fácilmente entre las secciones anteriores, en el recuadro búsqueda por nombre solo deberás introducir el nombre del usuario deseado.

En esta opción puede observar debajo del nombre del estudiante el grupo al que pertenece.

Una vez seleccionados a todos los usua-Nombre rios requeridos para tu lista de distribución podrás seleccionar el botón aceptar para crear con éxito la lista.

Búsqueda por nombre

#### Crear lista de distribución

Estudiantes y Profesores

ACEPTAR

Aparecerá el siguiente recuadro informativo, dar clic en aceptar.

## Lista de distribución creada.

ACEPTAR

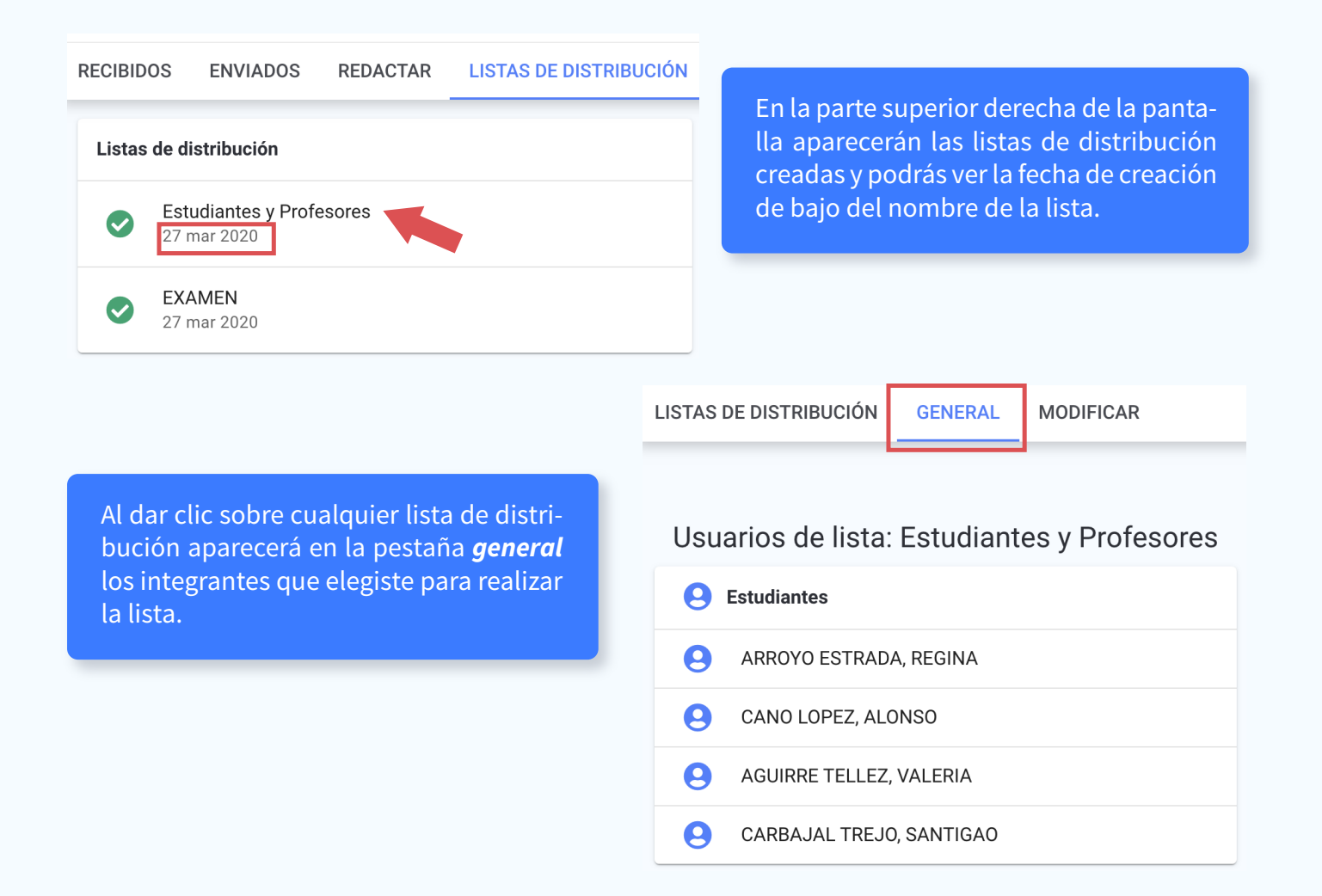

4

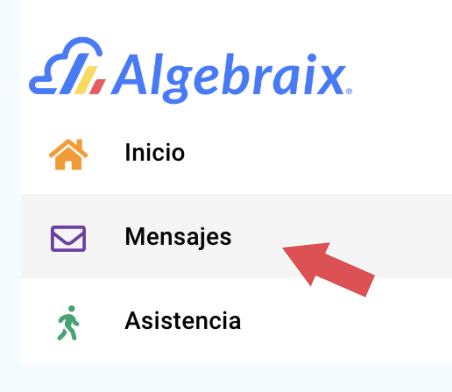

#### Añadir lista de distribución a un mensaje:

Es muy sencillo enviar un mensaje dirigido a una lista de distribución, deberás ingresar desde la barra de menú principal a mensajes.

#### Dentro de mensajes seleccionar la pestaña *redactar*.

RECIBIDOS ENVIADOS REDACTAR LISTAS DE DISTRIBUCIÓN

En la parte inferior aparecerá el recuadro de redacción, en el campo para solo deberás escribir el nombre de la lista de distribución y a continuación aparecerá un listado de la búsqueda que contenga ese nombre, hay que cerciorarse antes de elegir al destinatario qué tipo de usuario es (para este caso, abajo deberá decir lista de distribución).

| Redactar                                                 |                                    |
|----------------------------------------------------------|------------------------------------|
| Para<br>Estudi                                           |                                    |
| <b>Estudiantes y Profesores</b><br>Lista de distribución | Talonario (Requiere firma digital) |
| Mensaje                                                  |                                    |
| ◆<br><br><br><br><br><br><br>                            | Ξ ≟Ξ 🔗 Σ   ΤΑΜΑÑO ▼                |

Abajo indicará que la lista de distribución fue agregada con éxito, para removerla del mensaje puedes dar clic en la x que aparece enseguida del nombre y será eliminada del mensaje.

| Redactar                                            |                                    |
|-----------------------------------------------------|------------------------------------|
| Para                                                |                                    |
| Estudiantes y Profesores S<br>Mostrar destinatarios | Talonario (Requiere firma digital) |
| Asunto                                              |                                    |

5

#### Editar lista de distribusión:

Una vez creada la lista de distribución también es posible modificarla, puedes editar la lista o eliminarla completamente.

Deberás ingresar a *mensajes* desde menú principal y elegir la lista que deseas modificar, a continuación seleccionar la pestaña *modificar* ubicada en la parte superior de la ventana.

|                                    | LISTAS DE DISTRIBUCIÓN | GENERAL MODIFICAR                                                                                                    |  |  |
|------------------------------------|------------------------|----------------------------------------------------------------------------------------------------|--|--|
| Actualizar lista d                 | e distribución         | Actualizar lista de distribución:                                                                                               |  |  |
| Nombre<br>Estudiantes y Profesores |                        | A continuación aparecerá el siguiente<br>recuadro donde permite modificar el<br>nombre que ya habías elegido para esa<br>lista. |  |  |
| <u>ا</u>                           | ACEPTA                 | AR                                                                                                    |  |  |

En la parte inferior de la pantalla se habilitará nuevamente las secciones y aparecerán seleccionados los usuarios que conforman la lista de distribución, podrás quitar la selección dando clic sobre el checkbox y elegir a los nuevos usuarios.

| Clases                                                                   | Grupos                          |
|--------------------------------------------------------------------------|---------------------------------|
| GEOGRAFÍA                                                                | SECUNDARIA INTERLOMAS - 1A      |
| SECONDARIA INTEREDINAS - 01 - PRIMERO                                    | e Estudiantes                   |
| HISTORIA<br>SECUNDARIA INTERLOMAS - 01 - PRIMERO                         | Padres de familia               |
| TALLER DE LECTURA Y REDACCIÓN II<br>SECUNDARIA INTERLOMAS - 01 - PRIMERO |                                 |
| Búsqueda por nombre                                                      |                                 |
| e Profesores                                                             | Estudiantes y padres de familia |
| Profesor Rodriguez                                                       | AGUIRRE TELLEZ , VALERIA        |
| Profesora Martinez                                                       | ARROYO ESTRADA , REGINA         |
| Profesor Farrill                                                         | CANO LOPEZ , ALONSO             |
| Profesor Madero                                                          | CARBAJAL TREJO , SANTIGAO       |
| Algebraix, Profesora                                                     |                                 |

Al dar clic en *aceptar* en el recuadro actualizar lista de distribución, aparecerá el siguiente mensaje.

## Lista de distribución actualizada. ACEPTAR

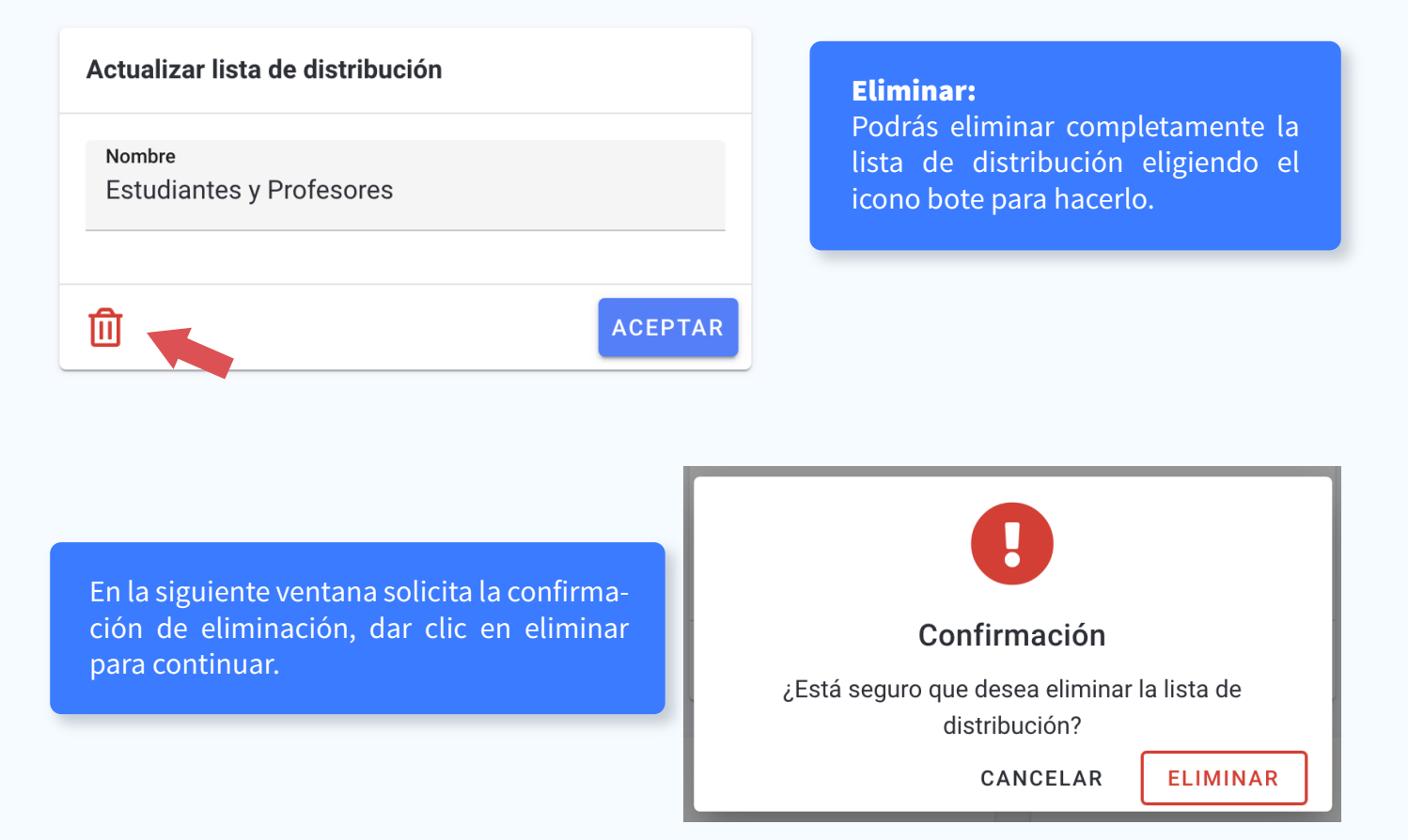